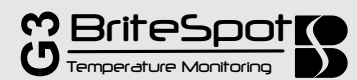

# **Quick Start Guide**

Installation of the BriteSpot Fiber-Optic Temperature Sensor has been engineered to be simple and straightforward. The following manual will describe in detail the 3 steps needed for installation. No specialized knowledge of fiber optics is necessary. A basic understanding of switchgear topology and mounting methods is required.

# **Required for Installation**

#### **Tools for Fiber Mounting:**

- Adjustable Wrench
- 1.5 mm Allen Key
- Guillotine Cutter

- Components for Hardware Installation:
  - 35 mm DIN rail (6"-8") and mounting hardware
  - CAT5 Ethernet cable (if connecting to SCADA or computer.

#### **Power Supply Requirements:**

- Voltage: 12-24 VDC (0.12A@24VDC)
- Power: 3 Watts (Max)

# 1- Mounting Fixture and Optical Fiber Installation

#### A - Secure the Mounting Fixture to Busbar and Connect Fiber

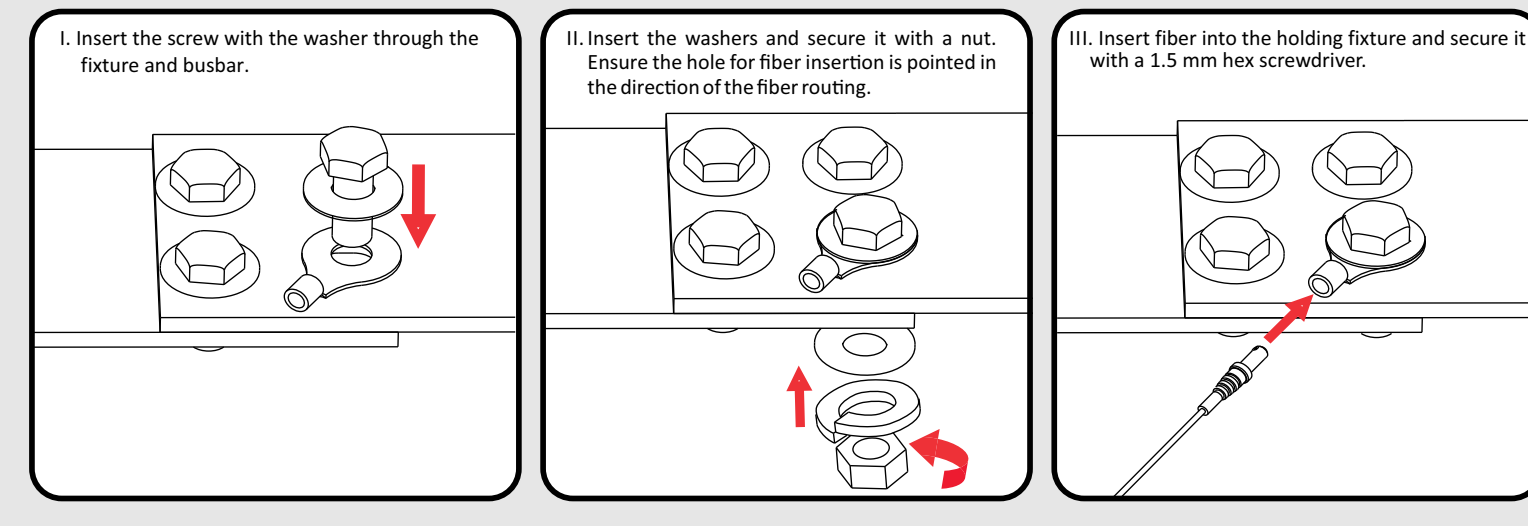

**B** - Route the Fiber to Low-Voltage Cabinet

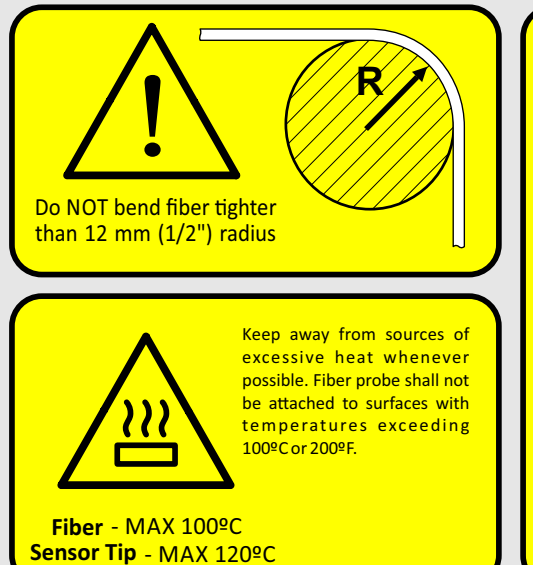

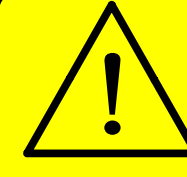

Do not fasten or attach ANY mounting hardware (tie-wraps, etc.) to at least a 30 cm (12") length of fiber between the portion of the probe at high voltage and its first nonenergized point of contact.

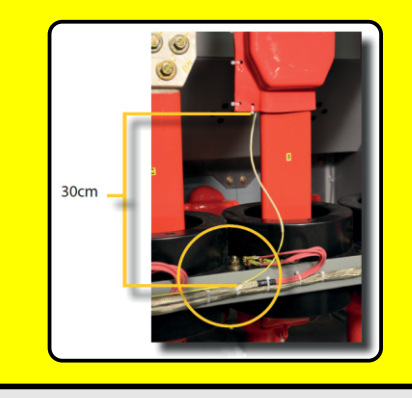

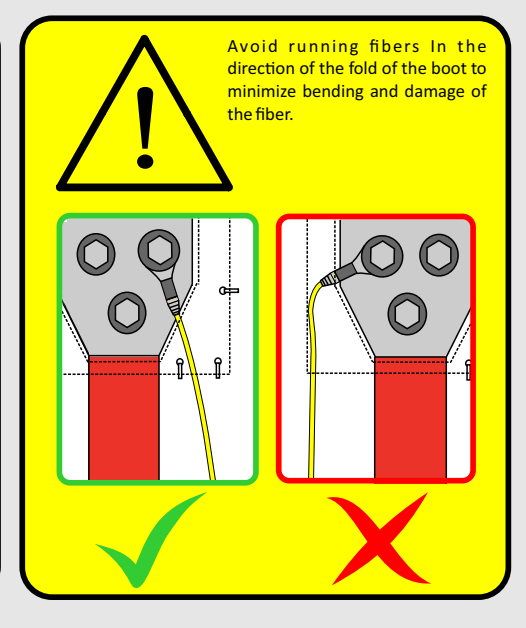

Powell Canada Inc, Suite 201, 55 Gostick Place North Vancouver, BC, V7M 3N2

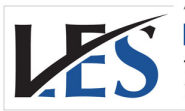

Leading Edge Sales 1.866.313.9004 info@leadingedgesales.ca

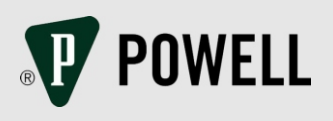

# **Quick Start Guide**

III. Secure fiber retention nuts

by screwing them clockwise.

View LEDs above the connectors to determine if a

If a light remains red, ensure the probe is inserted properly and the fiber cut is clean. Recut if necessary.

II. Insert the optical fibers until they come to a hard stop. Do NOT apply excessive force.

connection has been established.

# 2 - Hardware Installation

A - Mount on 35 mm DIN Rail

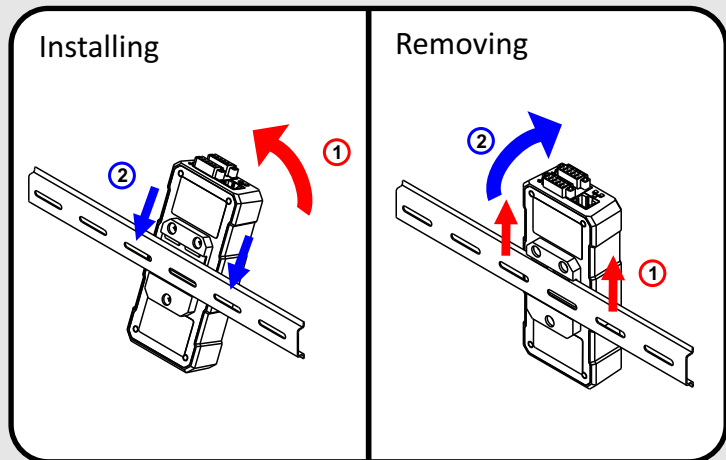

### **C** - Connect Network and Power Wiring

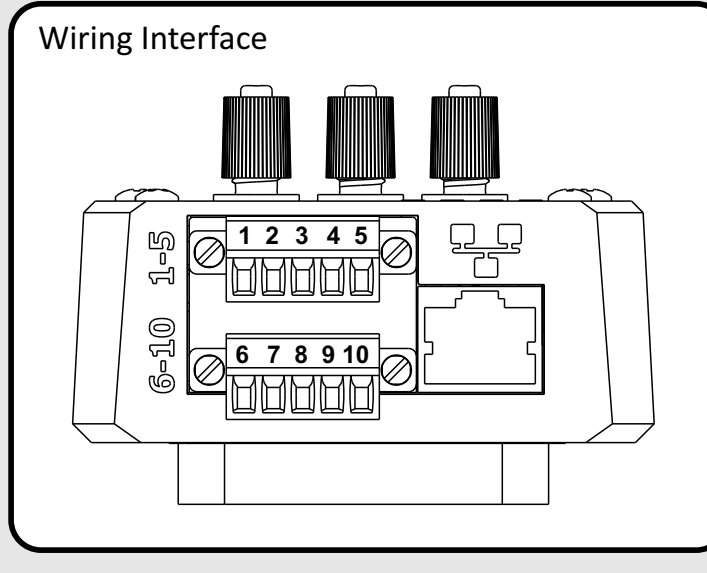

| Terminals 1-5                                                              |      |                                    | Terminals 6-10     |      |                           |
|----------------------------------------------------------------------------|------|------------------------------------|--------------------|------|---------------------------|
| Terminal<br>Number                                                         | Name | Function                           | Terminal<br>Number | Name | Function                  |
| 1                                                                          | V-   | Input Voltage<br>Negative          | 6                  | V-   | Input Voltage<br>Negative |
| 2                                                                          | V+   | Input Voltage Positive             | 7                  | V+   | Input Voltage Positive    |
| 3                                                                          | Rx-  | Inverting, 2-wire, RS-<br>485      | 8                  | PE   | Chassis Grounding         |
| 4                                                                          | Tx+  | Non-Inverting, 2-wire,<br>RS-485   | 9                  | сом  | Relay:<br>Common Terminal |
| 5                                                                          | Shd  | Shielding of<br>Communication Pair | 10                 | NO   | Relay:<br>Normally Open   |
| Note that terminals 1 and 6, as well as 2 and 7, are connected internally. |      |                                    |                    |      |                           |

### **D** - Typical Network Connections

(within cabinet) or connecting with twisted pair cables (cabinet to cabinet)

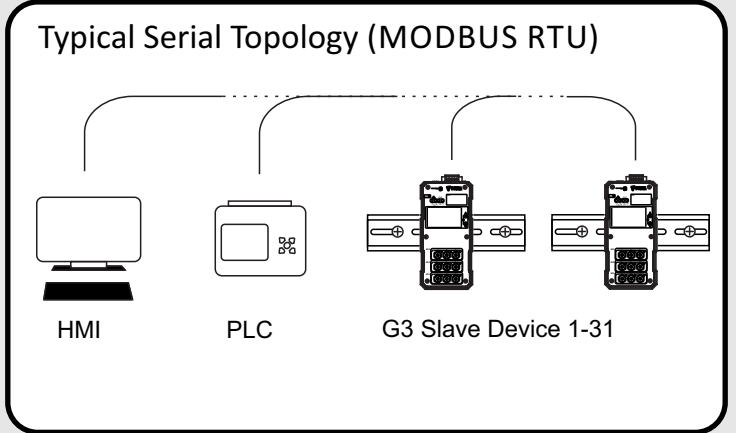

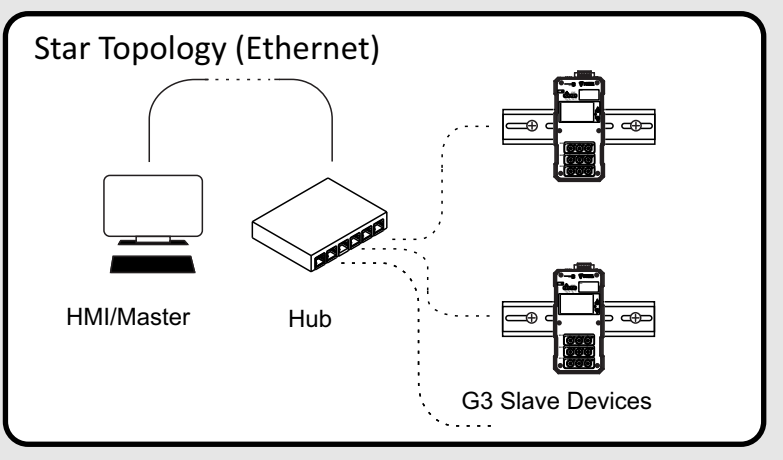

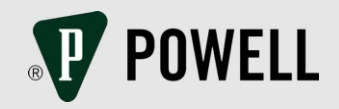

Powell Canada Inc, Suite 201, 55 Gostick Place North Vancouver, BC, V7M 3N2

### **B** - Insert the Optical Fibers

I. Loosen the connectors by screwing them counter clockwise.

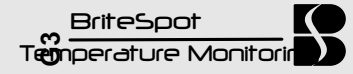

## **3** - Configure the Communication Settings

#### A - Connect to the Device

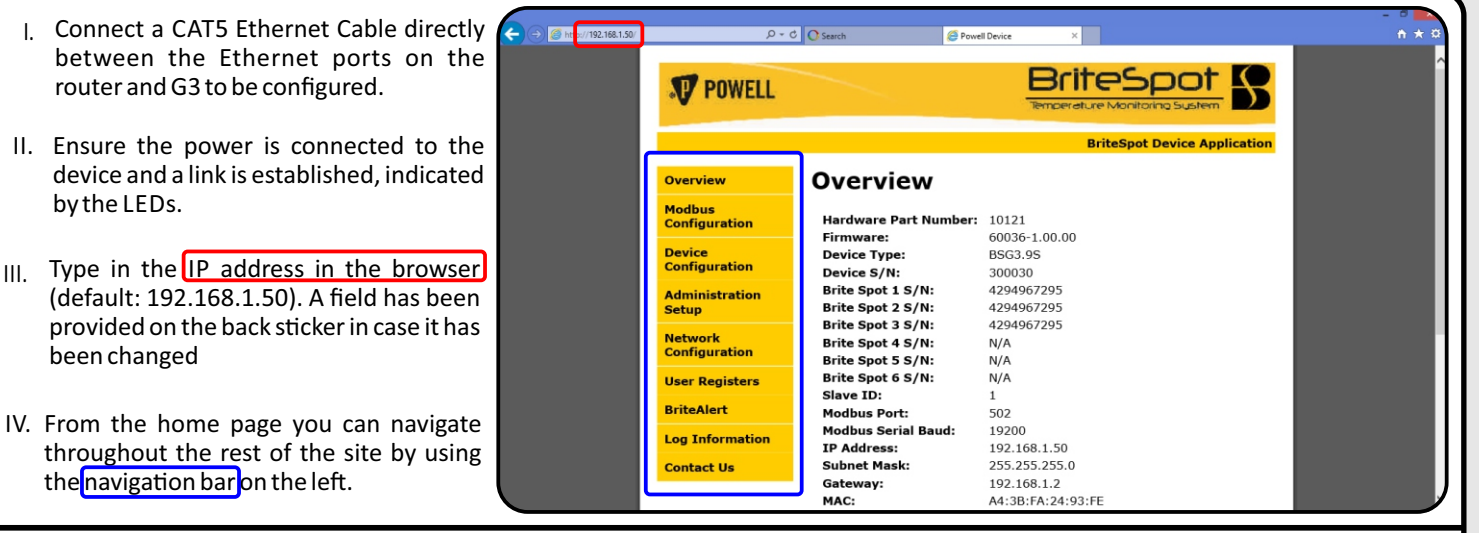

Note that if connecting via Ethernet to a computer directly, the Internet Protocol Version 4 IP address must be set in the network setting on the computer.

To do this, open Network and Sharing Center on the computer. Open the Ethernet Connection (or Local Area Connection) labelled "Unidentified network", then open Properties. From the List, select Internet Protocol Version 4 and then click Properties, where the IP address can be set.

The first 3 numbers (separated by periods) of the Internet Protocol Version 4 IP address should match that of the BSG3 being used, while the last number remains different. For example, if the BSG3 IP address is the default 192.168.1.50, the Internet Protocol Version 4 IP address can be set to 192.168.1.3.

#### **B** - Factory Reset

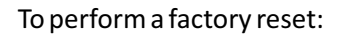

I. Insert an object, such as the end of a probe, into the hole labelled **"RST"** in the top left corner of the device and depress the concealed button while applying power to the device. Keep the button depressed until both the **"SYS"** and **"COM"** LEDs stay green (about 5 seconds).

II. Release the button and the device will restart with its default values.

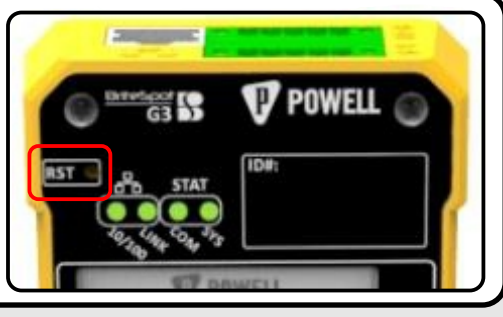

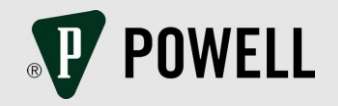

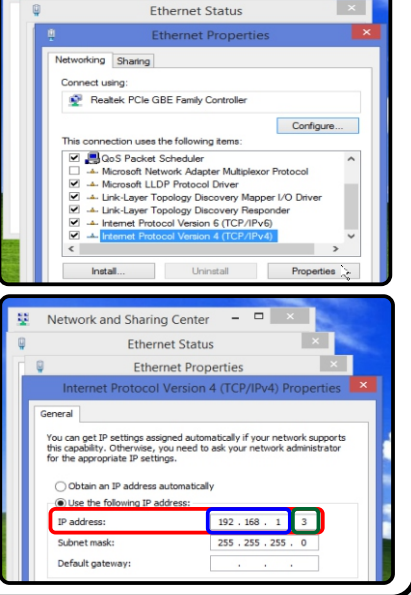

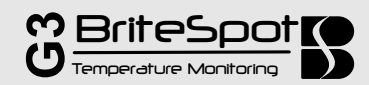

# **Quick Start Guide**

# Navigation Map

The BSG3 is equipped with a simple LCD display and a set of buttons which allow for navigation as well as basic data display and configuration as shown below.

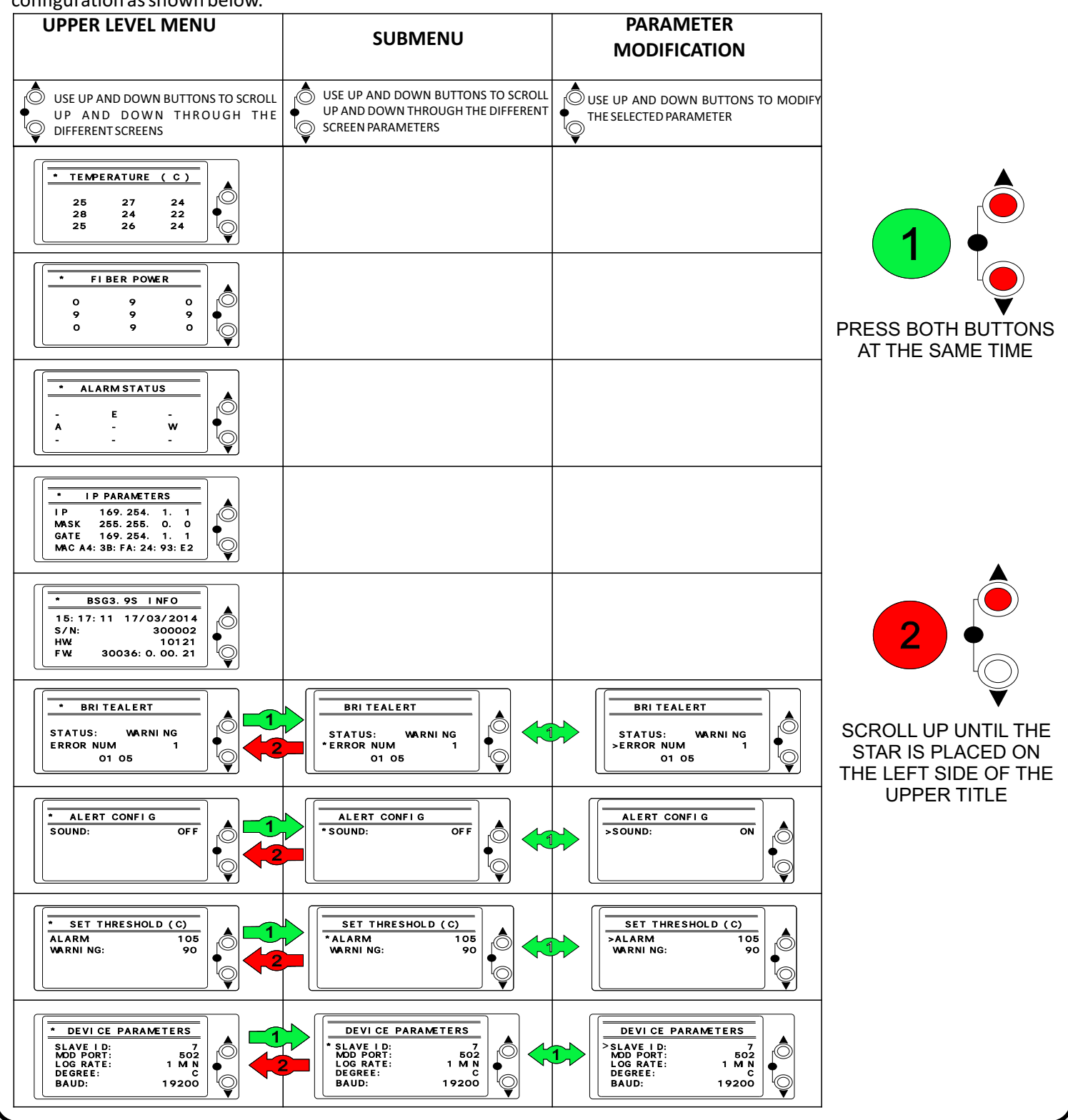

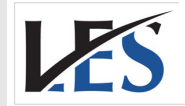

Leading Edge Sales 1.866.313.9004 info@leadingedgesales.ca

VAILABLE FROM

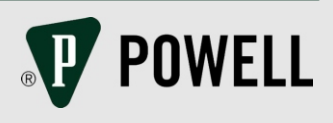